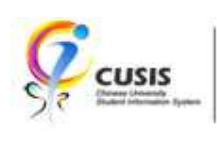

1. After login to MyCUHK, click 'CUSIS' tile.

| МуСИНК                   | Hi,WON0<br>▼ Homepage | G, Rose(Student),Last Login:2020-01-10 17:05:22 |
|--------------------------|-----------------------|-------------------------------------------------|
| MyPage                   | News and Events       | CUSIS                                           |
| eLearning                | Library               | Useful Links                                    |
| Office 365 / @Link Email |                       |                                                 |

2. Click 'New Student Registration' tile

| ÇCU | USIS Chinese University<br>Student Information System | ▼ Student I              | Homepage                      | ¢                             | Q | : |
|-----|-------------------------------------------------------|--------------------------|-------------------------------|-------------------------------|---|---|
|     | Profile                                               | Applications             | Manage Classes                | Academic Records              |   |   |
|     | Academic Progress                                     | Financial Account        | Scholarship and Financial Aid | Non-local Learning Activities |   |   |
|     | Exam Timetable for UG Courses                         | New Student Registration |                               |                               |   |   |

## 3. Read the Guideline

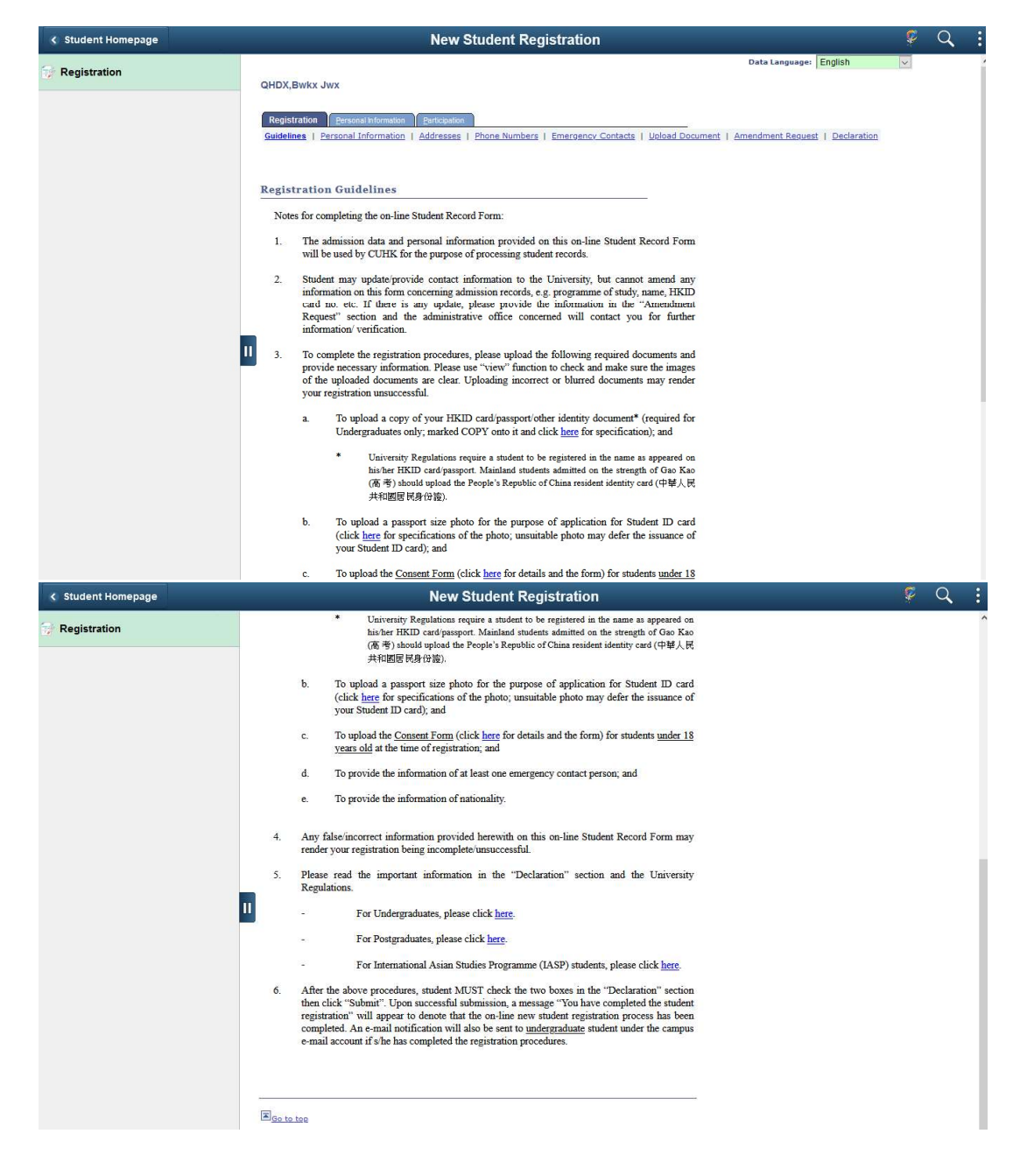

 Click 'Personal Information'. Check Personal Information & <u>Update Nationality / Place of Origin</u> If student's Country/Region of Nationality is China, then student has to indicate the Registered Place of Household

| Student Homepage | New Student Registration                                                                                                    | 💡 Q         |
|------------------|----------------------------------------------------------------------------------------------------|-------------|
| Registration     | Data Language: Eng<br>QHDX,Bwkx Jwx                                                                                                    | lish        |
|                  | Registration         Personal Information         Participation           Guidelines         [ Personal Information ]         Addresses   Phone Numbers   Emergency Contacts   Upload Document   Amendment Request           Personal Information                                              | Declaration |
|                  | ID Primary Name QHDX,Biv/cx Jivix                                                                                                    |             |
|                  | Gender Date of Birth (DD/MM/YYYY)                                                                                                    |             |
|                  | National Identification Number                                                                                                    |             |
|                  | Country / Region Short Description National ID<br>Hong Kong ID No2<br>Note:<br>According to University regulations, a student shall register in the name which appears in his/her Hong Kong Identity Card<br>or Passport. The administrative office will contact you in case of discrepancies. |             |
|                  | * Mandatory field<br>*Registered Place of Household (芦獲) – for Mainland China Students Only                                                                                                    |             |
|                  | *Country/Region of Nationality HKG Q Hong Kong SAR, China                                                                                                    |             |
|                  | Admission Program Doctor of Philosophy in Chinese Medicine                                                                                                    |             |
|                  | I Go to top                                                                                                    |             |

5. Click 'Addresses'. Check the addresss shown on this page.

| Student Homepage | New Student Registra                                              | uon                                  | ¥                               | R |
|------------------|-------------------------------------------------------------------|--------------------------------------|---------------------------------|---|
| Registration     |                                                                   |                                      | Data Language: English          | ~ |
|                  | QHDX, Bwkx Jwx                                                    |                                      |                                 |   |
|                  | Registration Eersonal Information Earticipation                   |                                      |                                 |   |
|                  | Guidelines   Personal Information   Addresses   Phone Numbers   1 | Emergency Contacts   Upload Document | Amendment Request   Declaration |   |
|                  | Addresses                                                         |                                      |                                 |   |
|                  | View, add, change or delete an address.                           |                                      |                                 |   |
|                  | Address Type Address                                              |                                      |                                 |   |
|                  | Hame                                                              | 1                                    |                                 |   |
|                  | Home                                                              | 2                                    |                                 |   |
|                  |                                                                   |                                      |                                 |   |
|                  | Mari                                                              | Ø                                    |                                 |   |
|                  |                                                                   |                                      |                                 |   |
|                  | Add a new address                                                 |                                      |                                 |   |
|                  |                                                                   |                                      |                                 |   |
|                  |                                                                   |                                      |                                 |   |
|                  | Go to top                                                         |                                      |                                 |   |
|                  |                                                                   |                                      |                                 |   |
|                  |                                                                   |                                      |                                 |   |
|                  |                                                                   |                                      |                                 |   |
|                  |                                                                   |                                      |                                 |   |
|                  |                                                                   |                                      |                                 |   |
|                  |                                                                   |                                      |                                 |   |
|                  |                                                                   |                                      |                                 |   |
|                  |                                                                   |                                      |                                 |   |
|                  |                                                                   |                                      |                                 |   |
|                  |                                                                   |                                      |                                 |   |
|                  |                                                                   |                                      |                                 |   |
|                  |                                                                   |                                      |                                 |   |
|                  |                                                                   |                                      |                                 |   |
|                  | CLIHK Confidential                                                |                                      |                                 |   |

6. Click 'Phone Numbers'. Check the phone numbers shown on this page.

| < Student Homepage | New Student Registration                                                                                                    |
|--------------------|----------------------------------------------------------------------------------------------------|
| Registration       | QHDX, Bwkx Jwx         Registration       Periopation         Guidelines       Personal Information         Buildelines       Phone Numbers         Enter your phone numbers below.         If multiple phone numbers are entered, specify your primary contact number |
|                    | by selecting the preferred checkbox.  *Phone Type  *Telephone Kat Preferred  Mobile (HK)                                                                                                    |
|                    | Add a Phone Number Save * Required Field Co to top                                                                                                    |

7. Click 'Emergency Contacts'. Input your emergency contact.

| Student Homepage   |                                                                                                    |
|--------------------|----------------------------------------------------------------------------------------------------|
| Registration       | Data Language:       English         QHDX, Bwkx Jwx       Registration       Personal information       Participation         Guidelines       Personal information       Addresses       Phone Numbers       Emergency Contacts       Upload Document       Amendment Request       Declaration         Emergency Contacts       Below is a list of your emergency contacts. To edid a contact, select the Add an Emergency Contact button.       To add a contact, select the Add an Emergency Contact button.         To add a contact, select than a Relationship       Phone       Extension       Country       Image: Contact Select Contact         Add an Emergency Contact       Spouse       Image: Contact       Image: Contact       Image: Contact         Save       Save       Image: Contact       Image: Contact       Image: Contact       Image: Contact |
| < Student Homepage | Rew Student Registration                                                                                                    |
|                    | QHDX, Bwkx Jwx         Emergency Contacts         Emergency Contact Detail         *Contact Name XXX         *Relationship Spouse         Contact's Address         Same Address as Individual         Address                                                                                                    |
|                    | Contact's Phone         Same Phone as Individual         Phone       Extension         Country Code         Other Telephone Numbers         No phone numbers are defined         Add a Phone Number                                                                                                    |

8. Click 'Upload Document'. Upload HKID Card / Passport and Photograph.

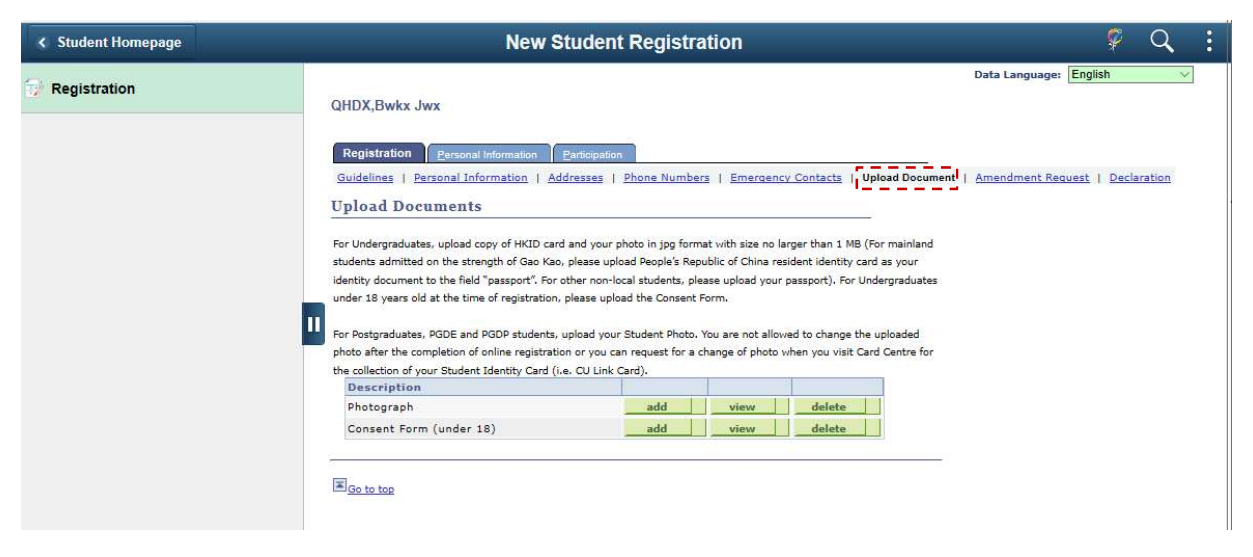

9. Click 'Amendment Request'. Input Amendment request if necessary.

| < Student Homepage                 | New Student Registration                                                                                                    | ç.      | Q   | : |
|------------------------------------|----------------------------------------------------------------------------------------------------|---------|-----|---|
| Student Homepage      Registration | New Student Registration         Data Language: English         QHDX,Bwkx Jwx         Registration Personal Information Participation         Guidelines   Personal Information   Addresses   Phone Numbers   Emercency Contacts   Upload Document   Amendment Request         Amendment Request         If any personal Information is incorrect, please indicate the correct information in the text box below for Central Administrative Units' actions.         Please make the following amendment.         2 * \$\$\$\$\$\$\$\$\$\$\$\$\$\$\$\$\$\$\$\$\$\$\$\$\$\$\$\$\$\$\$\$\$\$\$ | ) Decla | v . |   |
|                                    | SAVE                                                                                                    |         |     |   |

## 10. Click 'Declaration'.

Read the two statements at the bottom of the page. Check the checkboxs if you agree with them. Click 'Submit'.

|                                                                                                    |               | New Student Registration                                                                                                    | on                                                                                                    | *                                                                                                    | 4         |
|----------------------------------------------------------------------------------------------------|---------------|----------------------------------------------------------------------------------------------------|----------------------------------------------------------------------------------------------------|----------------------------------------------------------------------------------------------------|-----------|
| Registration                                                                                                    | QHDX          |                                                                                                    |                                                                                                    | Data Language: English                                                                                                    | ~         |
|                                                                                                    |               |                                                                                                    |                                                                                                    |                                                                                                    |           |
|                                                                                                    | Regi<br>Guide | Sublicined Personal Information Participation                                                                                                    | Emergency Contacts   Upload 1                                                                                                    | Document   Amendment Request                                                                                                    | claration |
|                                                                                                    |               |                                                                                                    |                                                                                                    |                                                                                                    |           |
|                                                                                                    |               | Important Information                                                                                                    |                                                                                                    |                                                                                                    |           |
|                                                                                                    |               |                                                                                                    |                                                                                                    |                                                                                                    |           |
|                                                                                                    |               | The Chinese University of Hong Kong (the University)<br>Personal Data (Privacy) Ordinance in the collection, dis<br>generated by, students during their studies at the Unive                                                                                                    | is a data user undertakes to cor<br>isemination and management o<br>rsity.                                                                                                    | nply with the requirements of the the data collected from, or                                                                                                    |           |
|                                                                                                    |               | (UAT_RPG) Data collected will be held/transferred to fa<br>management information to facilitate verifications, com<br>personal data will be converted to alumni data for furth<br>correction of or access to personal data held by the Uni                                                                                                    | culties/divisions/administrative i<br>nunication, operations and plan<br>er communication and other pur<br>iversity, please contact the resp                                                                                                    | units within the University as<br>ning. Upon graduation, students'<br>ooses, where applicable. For<br>ective office as follows::                                                                                                    |           |
|                                                                                                    |               | Personal Data Relating to Students Pursuing                                                                                                    | Office                                                                                                    | Contacts                                                                                                    |           |
|                                                                                                    |               | Postgraduate Studies                                                                                                    | Graduate School Office                                                                                                    | <u>(852) 3943 8976</u>                                                                                                    |           |
|                                                                                                    |               | (excluding PGDE)                                                                                                    |                                                                                                    | gradschool@cuhk.edu.hk                                                                                                    |           |
|                                                                                                    |               | Postgraduate Diploma in Education Programme /                                                                                                    | Faculty of Education                                                                                                    | (852) 3943 6937                                                                                                    |           |
|                                                                                                    |               | Postgraduate Diploma in Education (Early Childhood<br>Education) Programme /                                                                                                    |                                                                                                    | pgde@cuhk.edu.hk                                                                                                    |           |
|                                                                                                    |               | Postgraduate Diploma in Education (Primary) Programme<br>(PGDE)                                                                                                    |                                                                                                    |                                                                                                    |           |
|                                                                                                    |               | 0                                                                                                    |                                                                                                    |                                                                                                    | -         |
| All and a standard statement of the statement of the stat |               | New Ofusient Devictor                                                                                                    |                                                                                                    |                                                                                                    |           |
| < Student Homepage                                                                                                    |               | New Student Registrat                                                                                                    | ion                                                                                                    | 1                                                                                                    | ¥ (       |
| Registration                                                                                                    |               | (excluding PGDE)                                                                                                    |                                                                                                    | gradschool@cuhk.edu.hk                                                                                                    | ¥         |
| Student Homepage     Registration                                                                                                    |               | (excluding PGDE) Postgraduate Diploma in Education Programme / Postgraduate Diploma in Education (Early Childhood                                                                                                    | Faculty of Education                                                                                                    | gradschool@cuhk.edu.hk<br>(852) 3943 6937<br>pgde@cuhk.edu.hk                                                                                                    | Ψ (       |
| Student Homepage     Registration                                                                                                    | -             | (excluding PGDE)  Postgraduate Diploma in Education Programme /  Postgraduate Diploma in Education (Early Childhood Education) Programme /                                                                                                    | Faculty of Education                                                                                                    | gradschool@cuhk.edu.hk<br>(852) 3943 6937<br>pgde@cuhk.edu.hk                                                                                                    | ¥ (       |
| Registration                                                                                                    |               | (excluding PGDE)  Postgraduate Diploma in Education Programme / Postgraduate Diploma in Education (Early Childhood Education) Programme / Postgraduate Diploma in Education (Primary) Programme (PGDE)                                                                                                    | Faculty of Education                                                                                                    | gradschooi@cuhk.edu.hk<br>(852) 3943 6937<br>pgde@cuhk.edu.hk                                                                                                    | ¥ (       |
| Student Homepage     Registration                                                                                                    |               | (excluding PGDE)  Postgraduate Diploma in Education Programme / Postgraduate Diploma in Education (Early Childhood Education) Programme / Postgraduate Diploma in Education (Primary) Programme (PGDE)  In general, students should comply with all the releva in which they are engaged in relation to their academ well as other partner universities (where applicable fo selection, intermship, participation in orientation activi Handbook and Codes of Practice to prepare for their contact students' emergency contact person in the ev                                                                                                    | Faculty of Education     Faculty of Education     Faculty of Education     turnersity Regulations and t     tic studies and other non-acade     r students who participate in es     ties, etc. Students should also a     studies in the University. The U     ent of an emergency or other s                                                                                                    | gradschool@cuhk edu hk         (8521 3943 6937         pgde@cuhk.edu hk         gradschool@cuhk.edu hk         gradschool@cuhk.edu hk     < | * (       |
| Registration                                                                                                    |               | (excluding PGDE)     (excluding PGDE)     Postgraduate Diploma in Education Programme /     Postgraduate Diploma in Education (Early Childhood     Education) Programme /     Postgraduate Diploma in Education (Primary) Programme     (PGDE)     In general, students should comply with all the releva     in which they are engaged in relation to their academ     well as other partner universities (where applicable fo     selection, internship, participation in orientation activi     Handbook and Codes of Practice to prepare for their     contact students' emergency contact person in the ev     University, and I consent to the use of my d     Indevant University Regulations.     L' i understand and agree that in the event of     circumstances the University may contact m     person.     Submit | Faculty of Education     Faculty of Education     Faculty of Education     turnersity Regulations and t     ic studies and other non-acade     r students who participate in es     ties, etc. Students should also o     studies in the University. The U     rent of an emergency or other s     e in relation to my academii     ata and agree to comply wi     an emergency or other spee     y parent, guardian or emergency                                                                                                    | gradschool@cuhk edu hk         (0521 3943 6937         pgde@cuhk.edu hk         gradschool@cuhk.edu hk         ake full responsibility for all activities         ake full responsibility for all activities         ake full responsibility for all activities         ake full responsibility for all activities         ake full responsibility for all activities         ake full responsibility for all activities         activities at the University, as         change programmes), e.g. course         ead the Postgraduate Student         niversity may sometimes need to         pecial circumstances.         c study at the         th all the         cial         gency contact                                                                                                    | *         |
| Registration                                                                                                    |               | (excluding PGDE)     (excluding PGDE)     Postgraduate Diploma in Education Programme /     Postgraduate Diploma in Education (Early Childhood Education) Programme /     Postgraduate Diploma in Education (Primary) Programme (PGDE)     In general, students should comply with all the relevan in which they are engaged in relation to their academ well as other partner universities (where applicable for selection, internship, participation in orientation activity Handbook and Codes of Practice to prepare for their contact students' emergency contact person in the evolutiversity, and I consent to the use of my direlevant University Regulations.     I understand and agree that in the event of circumstances the University may contact m person.     Submit                                           | Faculty of Education     Faculty of Education     Faculty of Education     faculty of Education     function     faculty of Education     function     faculty of Education     function     faculty of Education     faculty of Education     fa | gradschool@cuhk edu hk         (052) 3943 6937         pgde@cuhk edu hk         gradschool@cuhk edu hk         gradschool@cuhk edu hk     < | * (       |

11. The online student registration have been completed.

12. You will the following message when clicking the 'New Student Registration' tile again.

|              | New Student Registration                                                                                                    | Ş | Q | - |
|--------------|----------------------------------------------------------------------------------------------------|---|---|---|
| Registration | Data Languages ( English                                                                                                    | Y |   |   |
|              | You do not have access to the Registration page because you have either successfully completed your Registration process OR have missed the Registration period. Please contact Central Administrative Offices for more details on registration. |   |   |   |
|              |                                                                                                    |   |   |   |
|              | "                                                                                                    |   |   |   |
|              |                                                                                                    |   |   |   |

To learn more on "How to use Chinese University Student Information System (CUSIS)", please visit

- Computer-based training: https://www.cuhk.edu.hk/cusis/training.html
- FAQs and How-to page: <u>http://www.cuhk.edu.hk/cusis/faqs.html</u>

**CUHK** Confidential